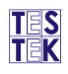

## Návod na vkladanie údajov o zariadeniach používaných pri technickej kontrole a o ich overení alebo kalibrácií do AIS TK

- 1. Prihláste sa na https://stk.testek.sk
- 2. Po prihlásení kliknite na: **Registre → Zariadenia STK**:

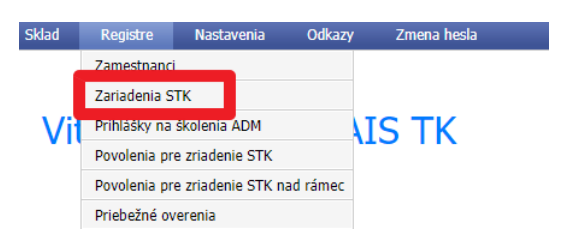

3. Nové zariadenie si môžete pridať cez tlačidlo 重 v hornej lište na ľavej strane.

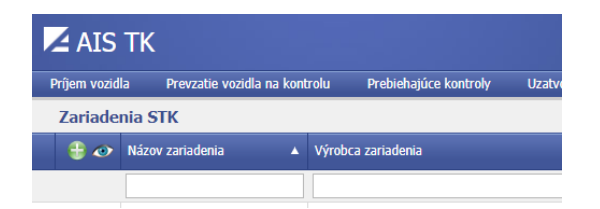

Následne sa otvorí editovací formulár, v ktorom si môžete vyplniť potrebné údaje o zariadení. Po vyplnení údajov kliknite na tlačidlo S. Týmto uložíte zariadenie v AIS TK.

| Editovací formulár |          | X                  |
|--------------------|----------|--------------------|
| Názov zariadenia   | <b>~</b> | Výrobca zariadenia |
| Typ zariadenia     | V        |                    |
| Výrobca zariadenia |          | Typ zariadenia     |
| Výrobné číslo      |          |                    |
| Poznámka           |          |                    |
| Typ linky          | ▼        |                    |
|                    |          |                    |
|                    |          | <b>VV</b>          |

5. Pre vyplnenie údajov o kalibrácií/overení zariadenia je potrebné stlačiť tlačidlo <sup>⊕</sup> v riadku pred zariadením:

| ŧ | 2 🖨 | otočné plošiny                       | JOSAM                   | JT295 A/14478 |
|---|-----|--------------------------------------|-------------------------|---------------|
| ŧ | 2 🖨 | kalibre na spájacie zariadenia       | KINEXCZ Slovakia s.r.o. | К1            |
| ŧ | 2 🖨 | kalibre na spájacie zariadenia       | KINEXCZ Slovakia s.r.o. | К2            |
| ÷ | 2 🖨 | skúšačka zavesenia a uloženia kolies | MAHA GmbH & Co.         | LMS 101       |

Pod daným zariadením sa otvorí okno, v ktorom je možné pridať nový údaj o kalibrácií/overení zariadenia prostredníctvom tlačidla <sup>(2)</sup>.

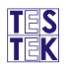

| Overenia / kalibrácie |              |                         |  |  |  |  |
|-----------------------|--------------|-------------------------|--|--|--|--|
| 0                     | Тур          | Odborne spôsobilá osoba |  |  |  |  |
|                       |              |                         |  |  |  |  |
|                       |              |                         |  |  |  |  |
| Bez stránk            | ovania << >> |                         |  |  |  |  |

7. Po stlačení tlačidla sa otvorí editovací formulár, v ktorom vyplníte údaje o kalibrácií/overení zariadenia. Pomocou tlačidla "Výber" vložíte naskenovaný certifikát o kalibrácií/overení zariadenia. Následne, po stlačení tlačidla vložíte údaje o kalibrácií/overení v AIS TK.

| Editovací formulár              |                     |                                     | × |
|---------------------------------|---------------------|-------------------------------------|---|
| Тур                             |                     |                                     |   |
| Číslo overenia/kalibrácie       |                     |                                     |   |
| Dátum overenia/kalibrácie       |                     | Dátum platnosti overenia/kalibrácie |   |
| Dokument ku overeniu/kalibrácii | Výber Upload súboru |                                     |   |
|                                 |                     |                                     |   |

Týmto ste pridali zariadenie do AIS TK aj s údajmi o kalibrácií/overení.

TESTEK, a.s. technická služba technickej kontroly